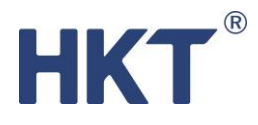

HKT BizWise Solutions HKT 智<sup>。</sup>營方案 Quick User Guide 快速用戶指南

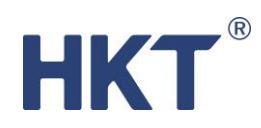

# Table of Contents

| 智能銷售客服   | . 2 |
|----------|-----|
| O2O 客戶吸納 | . 5 |
| 即時市務推廣   | . 8 |

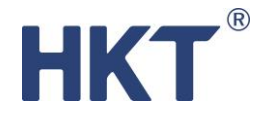

# 智能銷售客服

利用自動對答機 24 小時回覆客人的常見問題,如營業時間、門市地址等,讓客服人員有更多時 間處理較複雜的問題。另外,你亦可於自動對答機中輸入優惠資訊和連結,讓客人獲得基本客服 支援的同時,亦可隨時了解最新的優惠,增加銷售。

## 步**驟** 1:

於「**自動對答**」頁面點擊「新增」,選擇「智能銷售客服 / Smart Sales and Customer Services」範本,然後點擊下一步。

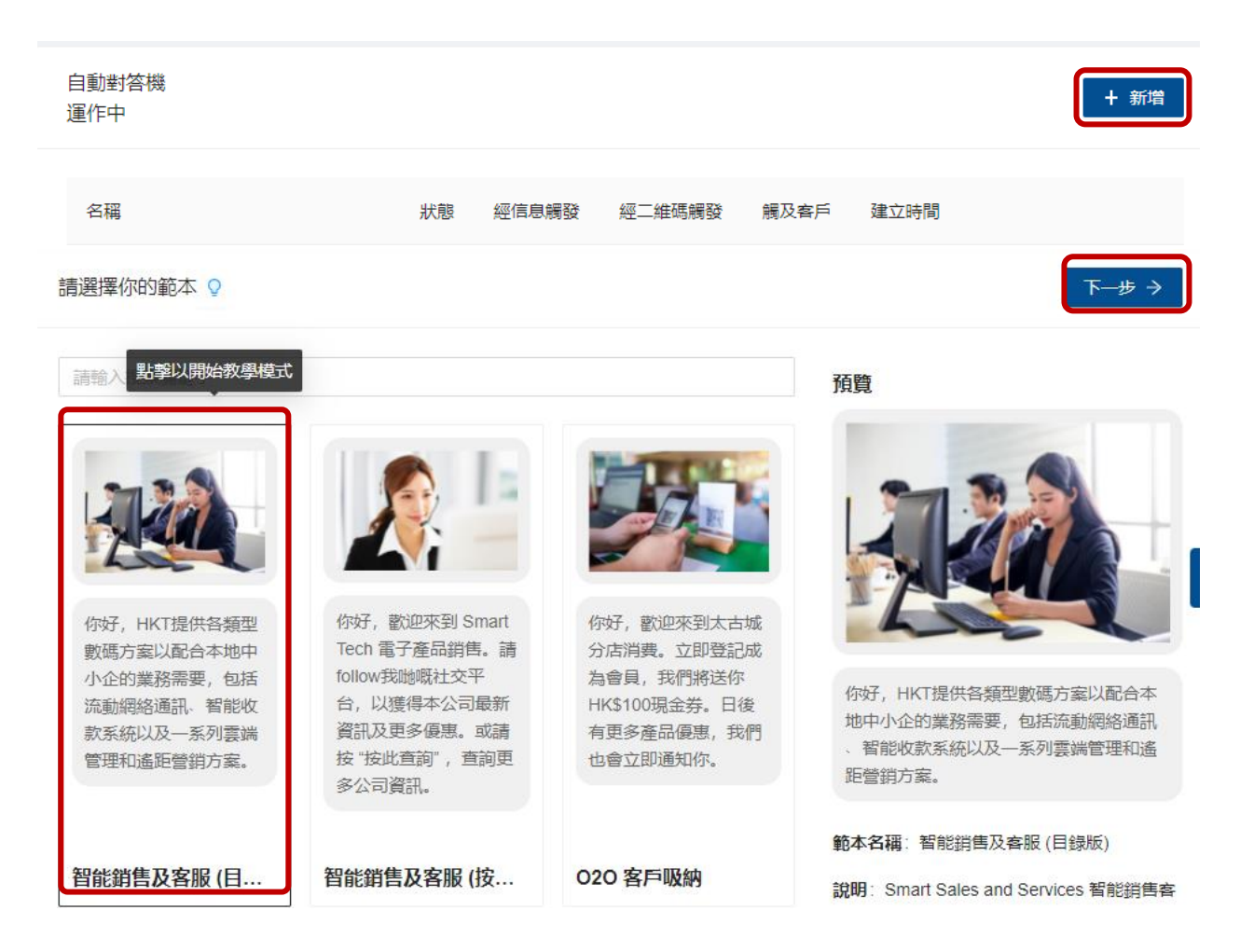

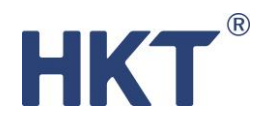

步驟 2:

填寫自動對答機名稱、觸發字詞和訊息內容等,點擊「預覽」訊息發出的樣本。

| 訊息 1    | 預覽                                                                    | 你好,HKT提供各類型數碼方案以配合<br>本地中小企的業務需要,包括流動網絡<br>通訊、智能收款系統以及一系列雲端管<br>理和遙距營銷方案。 |
|---------|-----------------------------------------------------------------------|---------------------------------------------------------------------------|
| * 回覆内容: | 你好,HKT提供各類型數碼方案以配合本地中小企的業務<br>需要,包括流動網絡通訊、智能收款系統以及一系列雲端<br>管理和遙距營銷方案。 | 我們將於對話中 收集你的個人資料作確<br>認及聯絡用途                                              |
| 備註:     | 我們將於對話中 收集你的個人資料作確認及聯絡用途                                              | 寬頻轉台優惠                                                                    |
| * 按鍵內文: | 常見問題                                                                  | 最新5G通訊方案                                                                  |
| * 選單標題: | 常見問題                                                                  | 申請智能POS收款方案                                                               |
| * 互動按鍵: | 寛煩轉台優惠                                                                | 試用Google Workspace                                                        |
| * 按鍵描述: |                                                                       | 登記e賬單                                                                     |
|         | 請於訊息2輸入回覆內容                                                           |                                                                           |

按指示完成每個「**互動按鍵**」的回覆內容:

| 訊息 2    | 預覽                                                                                                    | 我們明白你對於低頻寬、網速不穩定、<br>經常斷線的網絡供應商深感不滿。指定<br>客戶現凡轉用HKT商業寬頻,即可以現                               |
|---------|----------------------------------------------------------------------------------------------------|--------------------------------------------------------------------------------------------|
| * 回覆内容: | B I U ↔ ♥ 注 注 T S<br>我們明白你對於低頻寬、網速不穩定、經常斷線的網絡供應商<br>深感不滿。指定客戶現凡轉用HKT商業寬頻,即可以現有月費<br>享用高達 1000M 的極速網絡及專享網絡安全保障。 | 有月奏学用高達 1000M 的極速網絡及<br>專字網絡安全保障。<br>立刻轉用: https://www.hkt-<br>sme.com/promo-switch-82005/ |
|         | 立刻轉用: https://www.hkt-sme.com/promo-switch-82005/                                                              |                                                                                            |

完成自動對答的內容後,可按下一步。

註: 如需詳盡的自動對答機設定指南, 可參考 HKT 智。營方案使用者指引

步驟 3:

如想立即啟用自動對答機,點擊「**啟用」**。或先「儲存」留待稍後使用,尚未啟用的自動對答機 會於「自動對答」頁面顯示。

# HKT®

#### 檢視 🔉

◎ 儲存 ✓ 啟用

#### 自動對答機名稱

Smart Sales & Services - SME在線商業客服

#### 觸發字詞 (觸發此自動對答機之預設客戶回覆)

你好,我想查詢HKT中小企業方案

建立二維碼

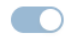

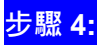

啟用自動對答機後,於 WhatsApp 對話框中輸入相同的觸發字詞並發送,即可與自動對話機進行 對答。

| <         | +852 2172 1011                                                                   |
|-----------|----------------------------------------------------------------------------------|
| LARY PARA | 間向你所收集的任何個人資料,以及你透過在線客服與我們的對話可能會被記錄並予以保密,僅用於處理你的查詢、一般客戶服務及品質管理之用。請按以下確認按鍵,以繼續查詢。 |
|           | 使用條款 <u>https://www.hkt.com/</u><br><u>terms-of-use?locale=zh</u> 2:33 PM        |
|           | 確認                                                                               |
| -         | 你好,我想查詢 HKT 中小<br>十                                                              |

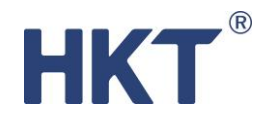

# O2O 客戶吸納

設立自動對答機時,你可同時建立連結此對答機的二維碼,並於店舖、展覽會或宣傳品上展示。 客人掃瞄二維碼後,即會被連接到相關的對答機,然後對答機會按預設的問題收集客人的個人資 料,有助日後分析和制定更準確的推廣策略。

## <mark>步驟 1:</mark>

於「自動對答」頁面點擊「新增」·選擇「O2O 客戶吸納/ O2O Customer Acquisition」範本·然後點擊「下一步」。

| 名稱       配面 和 Marketing Campaga - 商業電弦線器会響       運命中       0       0       3       2022 01-13 10.53.11       2       0<                                                                                                    | 自動對答機<br>運作中                                 |                                                                                            |                                   |                                                          |                  |                                        | + 新增                        |
|----------------------------------------------------------------------------------------------------|----------------------------------------------|--------------------------------------------------------------------------------------------|-----------------------------------|----------------------------------------------------------|------------------|----------------------------------------|-----------------------------|
| Instant Marketing Campaign - 萬葉電程得容 1       0       0       3       2022(13.03.01)       ✓ ●       ●         請選擇你的範本 ●                                                                                                    | 名稿                                           | 狀態                                                                                         | 經信息觸發                             | 經二維碼觸發                                                   | 觸及客戶             | 建立時間                                   |                             |
| 請選擇你的範本 ♥                                                                                                    | Instant Marketing Campaign - ই               | 商業電話線轉台優惠 運作中                                                                              | 0                                 | 0                                                        | 3                | 2022-01-13 10:53:51                    | ∠   E   ♦                   |
| 方式 設置 定式 には、  方式 設置 定式 には、  方式 定式 には、  方式 定式 には、  方式 こ こ こ には、  方式 こ こ こ こ こ こ こ こ こ こ こ こ こ こ こ こ こ こ こ                                                                                                    | 青選擇你的範本 🕊                                    |                                                                                            |                                   |                                                          |                  | (                                      | 下──歩→                       |
|                                                                                                    | 請輸入搜索關鍵字                                     |                                                                                            |                                   |                                                          | 預覽               |                                        |                             |
| 新生用加速に呈調がする。             多公司資訊。             新生用な             新生用な             新生             新生 | 「一日本の学校会社会会会会会会会会会会会会会会会会会会会会会会会会会会会会会会会会会会会 | 你好, 歡迎來到 Smart<br>Tech 電子產品銷售。<br>請follow我哋嘅社交平<br>台,以獲得本公司最新<br>資訊及更多愛惠。或請<br>按"按此查詢"。查詢面 | 你好, 瞿<br>为店消费,<br>HK\$100<br>有更多預 | 加速來到大古城<br>建,立即登記成<br>我們將送你<br>現金券。日後<br>結嚴優惠,我們<br>前編知你 | 你好成养。            | 前迎來到太古城分店<br>為會員,我們將送你HI<br>日後有更多產品優惠. | 前費。立即登<br>K5100現金<br>我們也會立即 |
| 智能銷售及客服 (目 智能銷售及客服 (按 020 客戶吸納 說明: 客戶資料                                                                                                    |                                              | 多公司資訊。                                                                                     |                                   |                                                          | 道知<br><b>範本名</b> | 117。<br>37月: 020 客戶吸納                  |                             |
|                                                                                                    | 智能銷售及客服(目                                    | 智能銷售及客服 (按                                                                                 | 020 客月                            | ■吸納                                                      | 說明:              | 客戶資料                                   |                             |

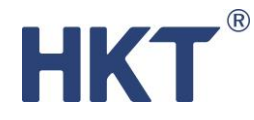

步驟 2:

填寫自動對答機名稱、觸發字詞、開啟「建立二維碼」及填寫使用此二維碼的活動名稱或地點, 以便日後於使用記錄中辨識。

註: 如需詳盡的自動對答機和二維碼設定指南, 可參考 HKT 智。營方案使用者指引

| * 自動對答機名稱                                          |  |
|----------------------------------------------------|--|
| O2O Customer Acquisition - e賬單登記                   |  |
| * 觸發字詞 (觸發此自動對答機之預設客戶回覆)                           |  |
| 我想登記e賬單                                            |  |
| 建立二維碼                                              |  |
|                                                    |  |
| * <u>二</u> 維碼活動名稱 (建議填寫・ <mark>以便於使用記錄中辨識</mark> ) |  |
| O2O Customer Acquisition - e賬單登記                   |  |

### 步**驟 3:**

填寫訊息內容等,點擊「預覽」檢視。完成後,可按下一步。

| 訊息 1      | 預覽                                                                                                 | ] | 你好,此表<br>務賬戶。如<br>表格,我們 |
|-----------|----------------------------------------------------------------------------------------------------|---|-------------------------|
| 訊息附件:     | Q                                                                                                  |   | 登記。如有<br>料,請致電<br>擇語言後, |
| * 訊息內容:   | 你好,此表格只適用於首次登記「e賬單」的服務賬戶。如客戶為同<br>一個賬戶遞交多於一份電子表格,我們會以最先遞交之電子表格資料<br>為客戶登記。如有查詢或更改現有「e賬單」登記資料,請致電我們 |   | 任。如貴司<br>按以下立即          |
| 備註:       | ~                                                                                                  |   | 我們將於對<br>用途, 詳情         |
| * 互動按鍵 1: | 立即登記                                                                                               |   |                         |
| * 回覆類型 1: | Send as Text V                                                                                     |   |                         |

你好,此表格只適用於首次登記「e賬單」的服 務賬戶。如客戶為同一個賬戶遞交多於一份電子 表格,我們會以最先遞交之電子表格資料為客戶 登記。如有查詢或更改現有「e賬單」登記資 料,請致電我們的商業客戶服務專線10088(選 握語言後,按4再按3字)或聯絡您的客戶關係主 任。如貴司同意按上述說明登記「e賬單」,請 按以下立即登記按鍵繼續。

我們將於對話中收集你的個人資料作確認及聯絡 用途,詳情可參閱https://bit.ly/hkt-ebill-pics

立即登記

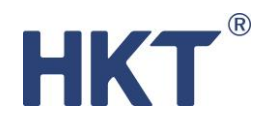

步驟 4:

如想立即啟用自動對答機,點擊「**啟用**」。或先「儲存」留待稍後使用,尚未啟用的自動對答機 會於「自動對答」頁面顯示。

| 檢視 ♀                                        | □ 儲存 ✓ 啟用 |
|---------------------------------------------|-----------|
| 自動對答機名稱<br>O2O Customer Acquisition - e賬單登記 |           |
| 觸發字詞 (觸發此自動對答機之預設客戶回覆)<br>等相參評o應單           |           |
|                                             |           |
| 建立二維碼                                       |           |

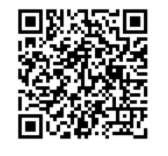

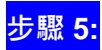

建立自動對答機後,你亦可於「營銷活動」>「二維碼」頁面下載有關二維碼和複製該二維碼之

連結。

| 二維碼<br>運作中                             |        |           |                                                      |                        |                                 | + 新増          | 導出  |
|----------------------------------------|--------|-----------|------------------------------------------------------|------------------------|---------------------------------|---------------|-----|
| 活動名稱                                   | 下載二維碼  | 連接        | 溝道                                                   | 開始日期                   | 結束日期                            | 用戶            |     |
| O2O Customer Acquisition - e<br>賬單登記   | Q<br>± | 自動對<br>答機 | <del>929 Outoms Aug</del> isition - e賬單登記<br>複製二維碼連結 | 2022-01-13<br>10:51:42 | 2022-06-01<br>00:00:00<br>4 個月後 | sme_hkt05 💆   |     |
| Smart Sales & Services - SME<br>在線商業客服 | ح<br>ح | 自動對<br>答機 | Smart Sales & Services - SME在線商業客服<br>複製二維碼連結        | 2022-01-13<br>10:36:25 | 2023-01-31<br>11:37:34<br>1 年後  | sme_hkt03     | . 1 |
|                                        |        |           |                                                      |                        |                                 | 已使用 2/6 個 < 1 | >   |

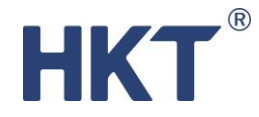

## 即時市務推廣

按不同的客戶群編寫針對性的 SMS 推廣訊息,並加入自動對答機的連結,在預設時間一次過推送。你可透過對答機直接提供優惠資訊或先請客人提基本資料然後才顯示取得優惠之詳情,如優惠碼。

## <del>步驟 1:</del>

於「**自動對答**」頁面點擊「新增」,選擇即時市務推廣 / Instant Marketing Campaign」範本,然後點擊「下一步」。

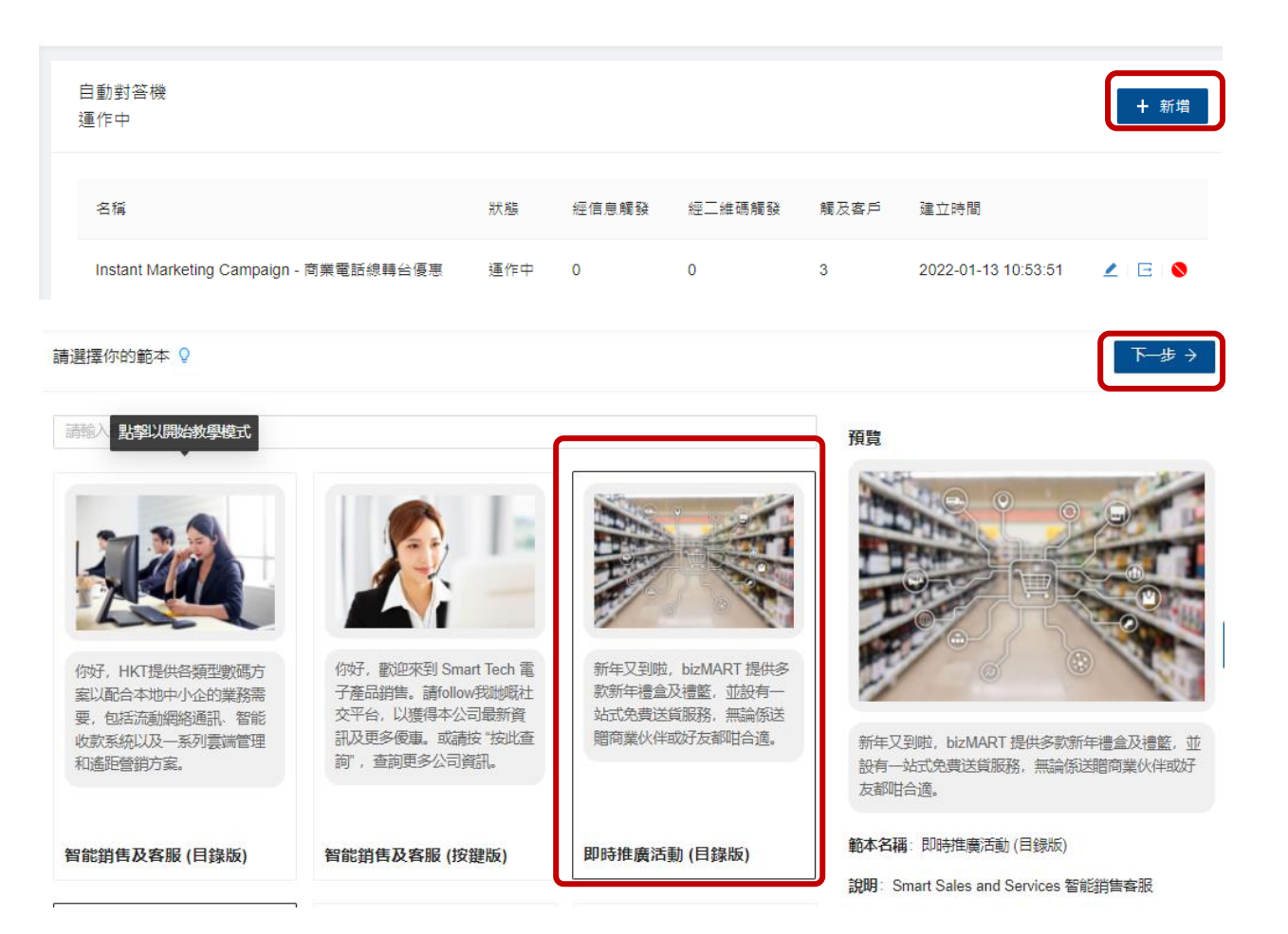

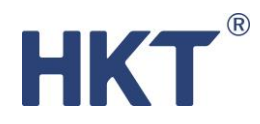

步驟 2:

填寫自動對答機名稱、觸發字詞和訊息內容等,然後點擊「**預覽」**。完成後,可按「**下一步」**。

註: 如需詳盡的自動對答機設定指南,可參考 HKT 智。營方案使用者指引

| 訊息 1    | 语見                                                       | 新年又到啦,bizMART 提供多款新年禮盒及禮籃,並<br>設有一站式免费送貨服務,無論係送贈商業伙伴或好<br>友都咁合適。 |
|---------|----------------------------------------------------------|------------------------------------------------------------------|
| * 標題:   |                                                          | 現凡訂購滿\$1000,即可享額外9折便惠                                            |
| * 回覆内容: | 新年又到啦,bizMART 提供多款新年禮盒及禮籃,並設有一站式免費送貨服務,無論係送贈商業伙伴或好友都阳台適。 | 賀年糕點系列                                                           |
|         |                                                          | 美酒佳釀系列                                                           |
| 備註:     | 現凡訂購滿\$1000,即可享額外9折便惠                                    | 精美思許系列                                                           |
| * 按鍵内文: | 立即訂購                                                     |                                                                  |
| * 選單標題: | 立即訂購                                                     | 各式禮券                                                             |
|         |                                                          | 客製禮物                                                             |
| * 旦剿汝鍵: | 算牛秸點系列                                                   |                                                                  |
| * 按鍵描述: |                                                          |                                                                  |
|         | 請於訊息2翰入回覆内容                                              |                                                                  |

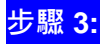

如想立即啟用自動對答機·點擊「**啟用**」。或先儲存留待稍後使用·尚未啟用的自動對答機會於「自動對答」頁面顯示。

| 檢視 ♀                                   | <b>〕</b> 儲存 | ✓ 啟用 |
|----------------------------------------|-------------|------|
| 自動對答機名稱                                |             |      |
| Instant Marketing Campaign - 商業電話線轄台優惠 |             |      |
| 觸發字詞 (觸發此自動對答機之預設客戶回覆)                 |             |      |
| 我想了解商業電話線轉台優惠                          |             |      |
| A                                      |             |      |
| 建立二维碼                                  |             |      |
|                                        |             |      |

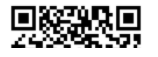

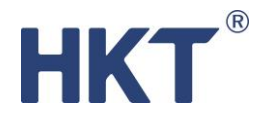

步驟 4:

於「**營銷活動」>「推送信息」**頁面點擊「新增」。訂立短訊名稱、發送時間、短訊內容及連結 自動對答機。

註: 如需詳盡的推送信息設定指南, 可參考 HKT 智。營方案使用者指引

| 創建短訊內容 ♥               |              |       |  |  |  | 測試推送 | 下一步 🔿 |
|------------------------|--------------|-------|--|--|--|------|-------|
| * 短訊名稱                 |              |       |  |  |  |      |       |
| Instant Marketing Camp | paign - 商業電調 | 線轉台優惠 |  |  |  |      |       |
| * 開始時間                 |              |       |  |  |  |      |       |
| 請選擇日期                  | <u> </u>     |       |  |  |  |      |       |
|                        |              |       |  |  |  |      |       |

| 青選措 | 睪日期 | ]  |     | Ë  |    |      |    |    |    |
|-----|-----|----|-----|----|----|------|----|----|----|
| < < |     | 20 | 22年 | 1月 |    | > >> |    |    |    |
| 3   | _   | =  | Ξ   | 四  | 五  | 六    | 00 | 00 | 00 |
| 26  | 27  | 28 | 29  |    | 31 | 1    | 01 | 01 | 01 |
| 2   | 3   | 4  | 5   | 6  | 7  | 8    | 02 | 02 | 02 |
| ~   | 0   |    | 5   |    |    |      | 03 | 03 | 03 |
| 9   | 10  | 11 | 12  | 13 | 14 | 15   | 04 | 04 | 04 |
| 16  | 17  | 18 | 19  | 20 | 21 | 22   | 05 | 05 | 05 |
| 23  | 24  | 25 | 26  | 27 | 28 | 29   | 06 | 06 | 06 |
| 30  | 31  | 1  | 2   | 3  | 4  | 5    | 07 | 07 | 07 |

\* 短訊內容

| Hello                 |        |
|-----------------------|--------|
|                       |        |
|                       |        |
|                       | /      |
| 連結自動對答機               |        |
| O2O客戶吸納 - bizMART會員招收 | $\sim$ |

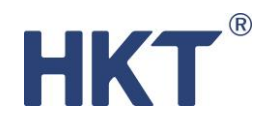

步驟 5:

選擇信息推送群組 · 你可以 Excel 批量上載聯絡人資料或選擇已建立的客戶群組 · 選取後按「下 一步」再點選要推送的對象 · 點擊「全選」或逐一選取 · 已選取的客戶左方會有藍色剔號 · 完成 後 · 按「下一步」 ·

| 導入聯絡人                        | . 0                             |        |     |     |     | ← 上─歩 下─步 → |
|------------------------------|---------------------------------|--------|-----|-----|-----|-------------|
| L載Excel (∷<br>♀<br>⊗ SMS Tes | <b>xisx)</b><br>st CSL User xis |        |     |     |     |             |
| よ 下載E>                       | xcel樣版                          |        |     |     |     |             |
| 客戶群組<br>VIP (3人)             | x                               | 選擇客戶群組 |     |     |     |             |
| 導入聯絡人                        | Q                               |        |     |     |     | ← 上─歩 下─歩 → |
| 全選                           |                                 |        |     |     |     |             |
|                              | 電話號碼                            | 參數1    | 參數2 | 參數3 | 参數4 | 參數5         |
| ~                            | 5 хооохох                       |        |     |     |     |             |
|                              | 9 хооооох                       |        |     |     |     |             |
| $\checkmark$                 | 5 x000000                       |        |     |     |     |             |
| ~                            | 9 x000000                       |        |     |     |     |             |
|                              |                                 |        |     |     |     |             |

步驟 6:

預覽信息,確認發送時間、預計使用短訊數量及傳送至的聯絡人,然後按「下一步」。

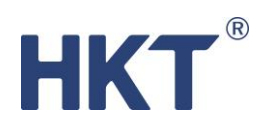

| 發送短訊 ♥                                               |                                             |            |     | ← 上一歩 | 下一步→ |
|------------------------------------------------------|---------------------------------------------|------------|-----|-------|------|
| 你好H https://hktsme.veserve.cc/url/xxxxxxxxx<br>sms=1 |                                             |            |     |       |      |
| 發送時間<br>2022-01-17 15:09:49<br>預計使用短訊數量<br>1         | 現在剩餘短訊數<br>495 / 500<br>預計剩餘短訊<br>494 / 500 | <b>数量</b>  |     |       | l    |
| 電話號碼 參數1                                             | 參數2                                         | 聯絡人<br>參數3 | 参數4 | 參數5   |      |

當你見到這個頁面, 代表信息已經發出。

| ✓ 創建短訊內容 ─── ✓ 導入聯絡人 ── | ───────────────────────────────────── | 發送短訊 ——— 5 完成 |
|-------------------------|---------------------------------------|---------------|
| 完成! ●                   |                                       | 完成 🥥          |
|                         | <b>定成</b><br>完成<br>您的短訊會陸續發送出去。       | Ø             |